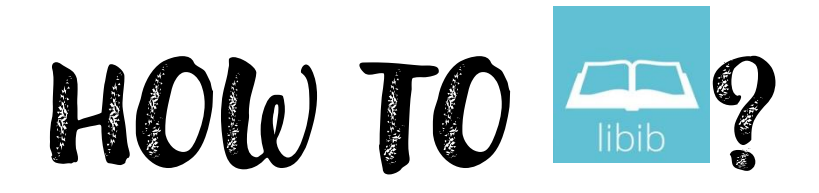

## SETTING UP YOUR ACCOUNT

- 1. Establish a Patron account through Holy Spirit Parish:
  - a. Provide First and Last name, email address, and phone number to Library@hspalmyra.com
- 2. After receiving your confirmation email, please access the Parish Library at the following web address:
  - a. <u>https://www.libib.com/u/holyspiritpalmyra</u>
- 3. In the top-right corner, click your profile button:

| ← → C ⋒ ाbib.com/        | ☆ む 🗆 🕕 🗄                         |                                   |
|--------------------------|-----------------------------------|-----------------------------------|
| Holy Spirit Catholic Chu | rrch & Visit Website              | Logout 🔒 🚳                        |
|                          | Q Search all collections          | ↓ <del>⊽</del> Filters<br>Z # ALL |
| Collections              |                                   |                                   |
| Apocryphal Works 1       |                                   |                                   |
| Apologetics 47           |                                   |                                   |
| Audio/Video 2            |                                   |                                   |
| Contact                  | Anchor Bible - I and<br>II Esdras |                                   |
| Powered by Libib 🚗       |                                   |                                   |

- 4. Select "Edit Profile"
- 5. Scroll to the bottom to update your password:

| ← → ♂ ⋒ 😄 libib.com/u/holyspiritpalmyra/patron-profile | ☆ 끄   □ 0 :                                  |
|--------------------------------------------------------|----------------------------------------------|
| Patron Page                                            | Library Active History Edit Profile Logout 🧱 |
| Edit                                                   |                                              |
|                                                        |                                              |
| Password                                               | Notification Settings                        |
| New Password                                           | When available, receive due-date reminders.  |
| Confirm New Password                                   | On 🔲                                         |
| Current Password                                       |                                              |
| Change Password                                        |                                              |

## USING THE LIBRARY (Through Website)

1. You can search for using keywords or phrases at the top of the page or scroll through the category collections on the left side:

| Holy Spirit Catholic Ch | irch                                                                                                    | Logout 🔒 👬          |
|-------------------------|----------------------------------------------------------------------------------------------------|---------------------|
|                         |                                                                                                    | ₹ Title ↓ ₹ Filters |
| Collections             | Confirmation                                                                                                    |                     |
| Apocryphal Works 1      | THE LAW SACRAMENTS                                                                                                    | 7.                  |
| Apologetics 47          |                                                                                                    | 2                   |
| Audio/Video 2           | CONFIRMATION, EUCHARIST                                                                                                    |                     |
| Contact                 | Catechumenate and Christian Church and the Confirmation (Fill<br>Catechumenate and Christian Sacraments with the Holy Spin<br>the Law: A Pastor Sacraments of Karl Rahmer Robert D Duggan<br>John M. Huels Kana B. Oncome | ed<br>1             |

2. To checkout a book, select it and then click "CHECKOUT" at the top of the page:

| Holy Spirit Catholic | Church 🔗 Visit Website | Logout 🔒                                                                                           | 8 |
|----------------------|------------------------|----------------------------------------------------------------------------------------------------|---|
|                      | 🛆 Add Hold 🛛 🌱 Check   | ut                                                                                                 | × |
|                      | Confirmation           | Confirmation (Filled with the Holy Spirit,                                                         |   |
| Collections          | S Sho                  | Robert D Duggan                                                                                    |   |
| Apocryphal Works 1   | 675                    | 128 pages (Resources For Christian Living)<br>EAN / ISBN13: 9780782911398 UPC / ISBN10: 0782911390 |   |
| Apologetics 47       |                        | Added: 2023-06-25                                                                                  |   |
| Audio/Video 2        |                        | Y Copies: 1 Out: 0 Holds: 0                                                                        |   |
| Contact              |                        | Description                                                                                        |   |
| Powered by LIDID 1   |                        | Condidata Boal: In each of 0 chanters, condidates discours are of the alaments of the              |   |

3. Click "COMPLETE" to finalize checkout

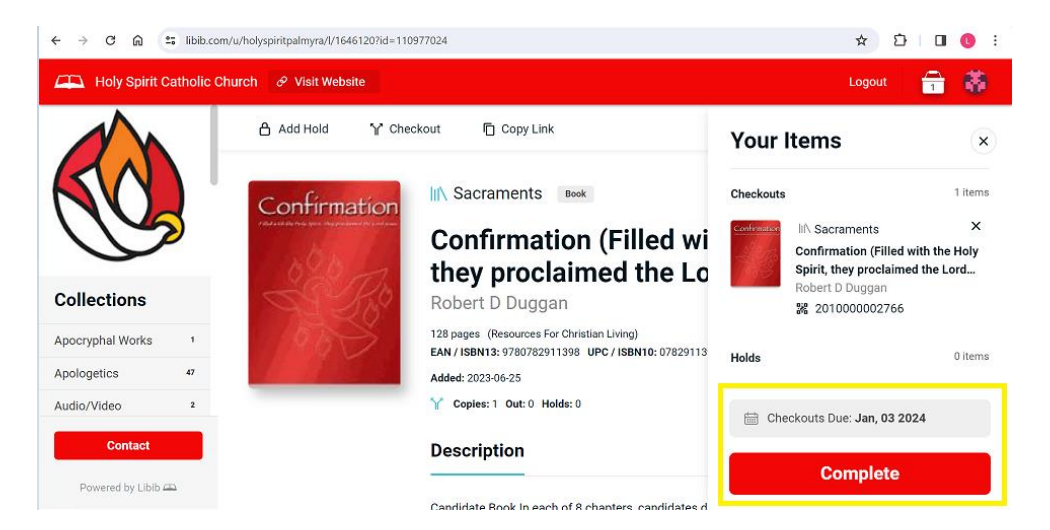

- 4. You may check out multiple books at a time
  - a. Select as many as you wish to checkout, and when you are finished, click your "CART" in the top right corner (Looks like a handbag or a grocery basket)

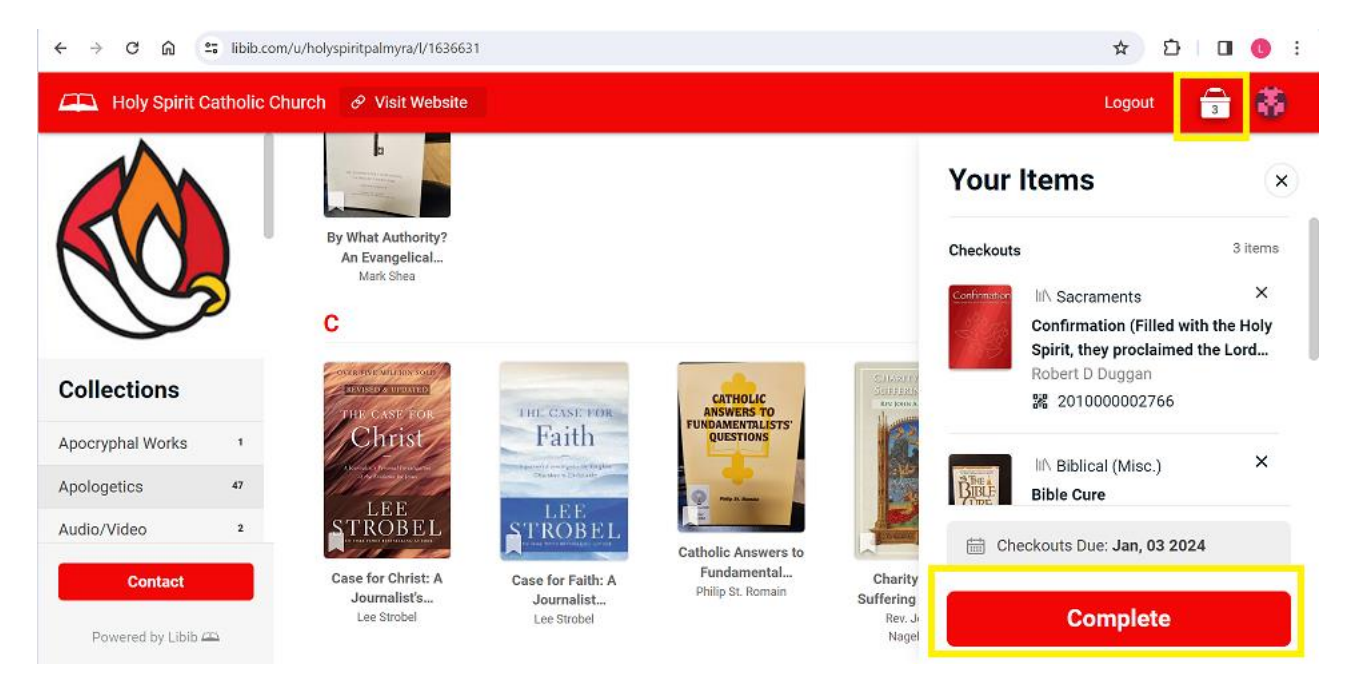

- 5. Returns/Check-ins
  - a. Simply place your books in the library's designated "Return" bin or hand them directly to the Parish office (Ms. Becky Messimer) during scheduled business hours